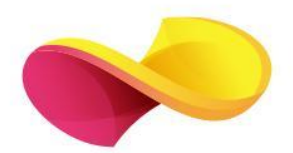

# **enformation** Ghid de utilizare

AIP Scitation

# Pagina principală

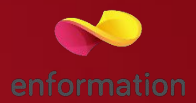

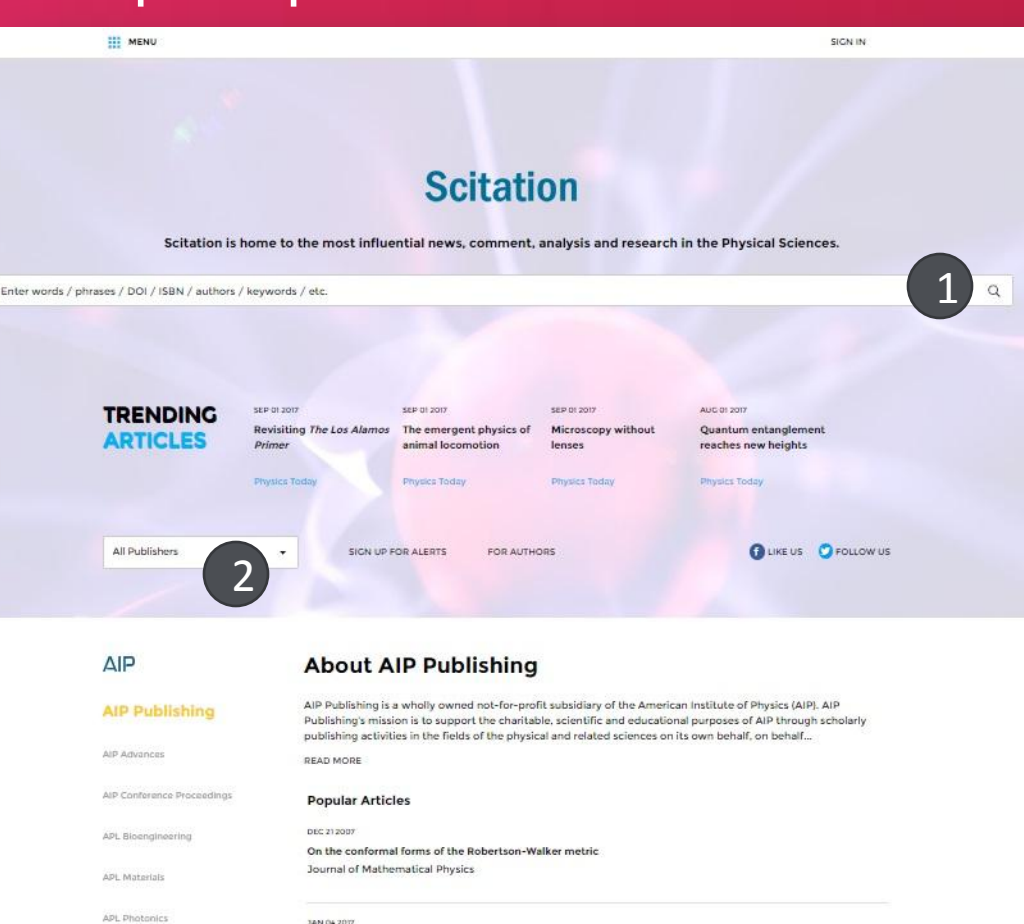

The image of scientists in The Big Bang Theory

The secret of the Soviet hydrogen bomb

Commentary: How to teach me physics: Tradition is not always a virtue

Physics Today

Physics Today

Physics Today

APR 012017

MAR 01 2017

Applied Physics Letters

Biomicrofluidics

Topics Covered

Nanotechnology

Materials Science

- De pe această pagină puteţi efectua o căutare simplă, introducând în caseta "Search Scitation" 1 un cuvânt sau un grup de cuvinte.
- Dacă doriţi vizualizarea revistelor academice, pentru ca mai apoi să căutaţi în arhiva lor, selectaţi "Publications" 2.
- Tab-ul "Collections" 3 vă arată toate colecţiile de reviste academice în format electronic, propuse de AIP, care abordează subiectul căutat de dumneavoastră.

# Căutare după subiect

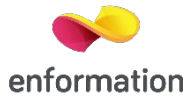

Pornind de la milioanele de căutări efectuate pe platforma AIP Scitation, s-a dezvoltat ramura "AIP Thesaurus" care conține o structură de peste 7500 de cuvinte predefinite, concepute să simplifice căutările cercetătorilor.
 Fiind structurat de la general la specific, puteți solicita afișarea rezultatelor printr-un click pe 1.

| Scitation                                                                                           |  |
|----------------------------------------------------------------------------------------------------|--|
| oontacion                                                                                           |  |
| . Topics                                                                                            |  |
| Browse content quickly and easily by topic by selecting broad categories or more specific           |  |
| subdisciplines. The browse function is supported by the powerful Scitation thesaurus (7,500+ terms) |  |
| developed to address researchers' information needs.                                                |  |
|                                                                                                    |  |
| E Acquistics (170386)                                                                               |  |
| III Astronomy and astronovsics (#5998)                                                              |  |
| Astonic and molecular physics (1994)     Astonic and molecular physics (1994)                       |  |
| Biological obvision (nones)     Biological obvision (nones)                                         |  |
| E Condensed matter physics (458242)                                                                 |  |
| Energy (48072)                                                                                      |  |
| III General physics (646343)                                                                        |  |
| E Geophysics (165982)                                                                               |  |
| Interdisciplinary physics (275534)                                                                  |  |
| I Materials science (468023)                                                                        |  |
| Mathematical physics (252708)                                                                       |  |
| Nanotechnology (74193)                                                                              |  |
| I Nuclear physics (77094)                                                                           |  |
| ■ Optics and optical physics (385264)                                                               |  |
| I Particle physics (117684)                                                                         |  |
| III Physical chemistry (302168)                                                                     |  |
| III Plasma physics (109885)                                                                         |  |
| I Quantum mechanics (184350)                                                                        |  |
| Rheology and fluid dynamics (107350)                                                                |  |
| I Society and organization (48644)                                                                  |  |
| Statistical physics (165995)                                                                        |  |

# Căutare specifică

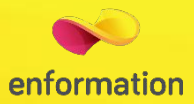

Pentru a ajunge direct la o secțiune dintr-o revistă specifică, de pe pagina AIP Scitation selectați "All Publishers 1. Astfel, veți ajunge la pagina dorită, fără a mai trece printr-un parcurs complicat de căutare.

| All Publishers | ×                                                                     |  |  |
|----------------|-----------------------------------------------------------------------|--|--|
|                | AIP Publishing                                                        |  |  |
|                | All Publishers                                                        |  |  |
|                | AIP Publishing                                                        |  |  |
|                | Acoustical Society of America                                         |  |  |
|                | American Association of Physics<br>Teachers                           |  |  |
|                | American Crystallographic<br>Association, Inc.                        |  |  |
|                | AV5: Science & Technology of<br>Materials, Interfaces, and Processing |  |  |
|                | Chinese Physical Society                                              |  |  |
|                | Laser Institute of America                                            |  |  |
|                | The Society of Rheology                                               |  |  |

# Căutare avansată

Atunci când doriți să obțineți rezultate specifice, faceti click pe lupă 1., apoi intrati in meniul "Advanced Searchermation Introduceți termenul sau termenii de căutare în casetele predefinite 2. 

| MENU                              |                                                                                                    |
|-----------------------------------|----------------------------------------------------------------------------------------------------|
|                                   | sion in                                                                                                    |
| Advanced Search                   | Search Tips                                                                                                    |
|                                   | Basics: How Do Quick and Advanced Search Work?                                                                                                    |
| Anywhere V Enter search term      | + Ouide South                                                                                                    |
| Topic e.g. Physics                | Quick Search                                                                                                    |
| Published in                      | <ul> <li>searches against Full Text, Titles/Subtitles, Authors, Keywords,</li> </ul>                                                                                                    |
| e.g. AlP Advances                 | Abstracts, and ISSN, ISBN, and DOI                                                                                                    |
| Publication Date   All dates      | of your terms                                                                                                    |
| 🔍 Last: Select 🗸 🗸                | <ul> <li>can be modified with NOT, OR, and "" for exact phrases</li> </ul>                                                                                                    |
|                                   | Advanced Search                                                                                                    |
| 🔍 Custom range: Year 🗸 🗸 To: Year | V Advanced search                                                                                                    |
| Search                            | <ul> <li>Search with free text terms only, with any selection of filters only, or</li> </ul>                                                                                                    |
|                                   | with a combination of free text terms and any selection of filters                                                                                                    |
|                                   | <ul> <li>Free text search options where you type in your term(s)</li> <li>"Anywhere" searches against Full Text. Titles /Subtitles. Authors</li> </ul>                                                                                                    |
|                                   | Keywords, Abstracts, and ISSN, ISBN, and DOI (like Quick                                                                                                    |
|                                   | Search)                                                                                                    |
|                                   | <ul> <li>"Title" searches against title and subtitle, including book, chapter,</li> </ul>                                                                                                    |
|                                   | article and working paper titles                                                                                                    |
|                                   | <ul> <li>"Author" searches against any author or editor</li> </ul>                                                                                                    |
|                                   | "Keywords" searches against the entire list of Keywords     "Abstract" searches against the entire set of abstracts                                                                                                    |
|                                   | can be modified with AND_NOT_OR_and " for exact phrases                                                                                                    |
|                                   | <ul> <li>Filter search options where you select one or more specific filters</li> </ul>                                                                                                    |
|                                   | Publication date                                                                                                    |
|                                   | <ul> <li>Combines multiple selections (AND) so results will include all of</li> </ul>                                                                                                    |
|                                   | your filters                                                                                                    |
|                                   | <ul> <li>Provides results with expanded filter set for further refining</li> </ul>                                                                                                    |
|                                   | Search Results                                                                                                    |
|                                   | <ul> <li>include any combination of full books, recent book chapters, and<br/>include articles</li> </ul>                                                                                                    |
|                                   | journal articles                                                                                                    |
|                                   | <ul> <li>bave an expanded set of filters to further refine</li> </ul>                                                                                                    |
|                                   | <ul> <li>have an expanded set of filters to further refine</li> <li>Content Type filters by book, journal, or working papers.</li> </ul>                                                                                                    |
|                                   | <ul> <li>have an expanded set of filters to further refine</li> <li>Content Type filters by book, journal, or working papers,<br/>depending on your results</li> </ul>                                                                                                    |
|                                   | <ul> <li>have an expanded set of filters to further refine</li> <li>Content Type filters by book, journal, or working papers,<br/>depending on your results</li> <li>Keyword</li> </ul>                                                                                                    |
|                                   | <ul> <li>have an expanded set of filters to further refine</li> <li>Content Type filters by book, journal, or working papers,<br/>depending on your results</li> <li>Keyword</li> <li>Author</li> </ul>                                                                                                    |
|                                   | <ul> <li>have an expanded set of filters to further refine</li> <li>Content Type filters by book, journal, or working papers,<br/>depending on your results</li> <li>Keyword</li> <li>Author</li> <li>Publication Date</li> </ul>                                                                                                    |
|                                   | <ul> <li>have an expanded set of filters to further refine</li> <li>Content Type filters by book, journal, or working papers, depending on your results</li> <li>Keyword</li> <li>Author</li> <li>Publication Date</li> <li>provide Save Search option, as well as easy access to "Search History" and "Saved Searches" (see bottom right of Results screen)</li> </ul>                                                                                                    |
|                                   | <ul> <li>have an expanded set of filters to further refine</li> <li>Content Type filters by book, journal, or working papers,<br/>depending on your results</li> <li>Keyword</li> <li>Author</li> <li>Publication Date</li> <li>provide Save Search option, as well as easy access to "Search<br/>History" and "Saved Searches" (see bottom right of Results screen)</li> <li>Getting Good Search Results</li> </ul>                                                                                                    |
|                                   | <ul> <li>have an expanded set of filters to further refine</li> <li>Content Type filters by book, journal, or working papers,<br/>depending on your results</li> <li>Keyword</li> <li>Author</li> <li>Publication Date</li> <li>provide Save Search option, as well as easy access to "Search<br/>History" and "Saved Searches" (see bottom right of Results screen)</li> <li>Getting Good Search Results</li> <li>For specific or well-known concept(s)</li> </ul>                                                                                                    |
|                                   | <ul> <li>have an expanded set of filters to further refine</li> <li>Content Type filters by book, journal, or working papers, depending on your results</li> <li>Keyword</li> <li>Author</li> <li>Publication Date</li> <li>provide Save Search option, as well as easy access to "Search History" and "Saved Searches" (see bottom right of Results screen)</li> <li>Cetting Good Search Results</li> <li>For specific or well-known concept(s)</li> <li>Search for your terms in "Abstract" OR "Keywords" because these</li> </ul>                                                       |
|                                   | <ul> <li>have an expanded set of filters to further refine</li> <li>Content Type filters by book, journal, or working papers, depending on your results</li> <li>Keyword</li> <li>Author</li> <li>Publication Date</li> <li>provide Save Search option, as well as easy access to "Search History" and "Saved Searches" (see bottom right of Results screen)</li> <li>Cetting Good Search Results</li> <li>For specific or well-known concept(s)</li> <li>Search for your terms in "Abstract" OR "Keywords" because these are most closely tied to concepts in each publication</li> </ul> |

# Lista de rezultate

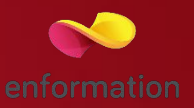

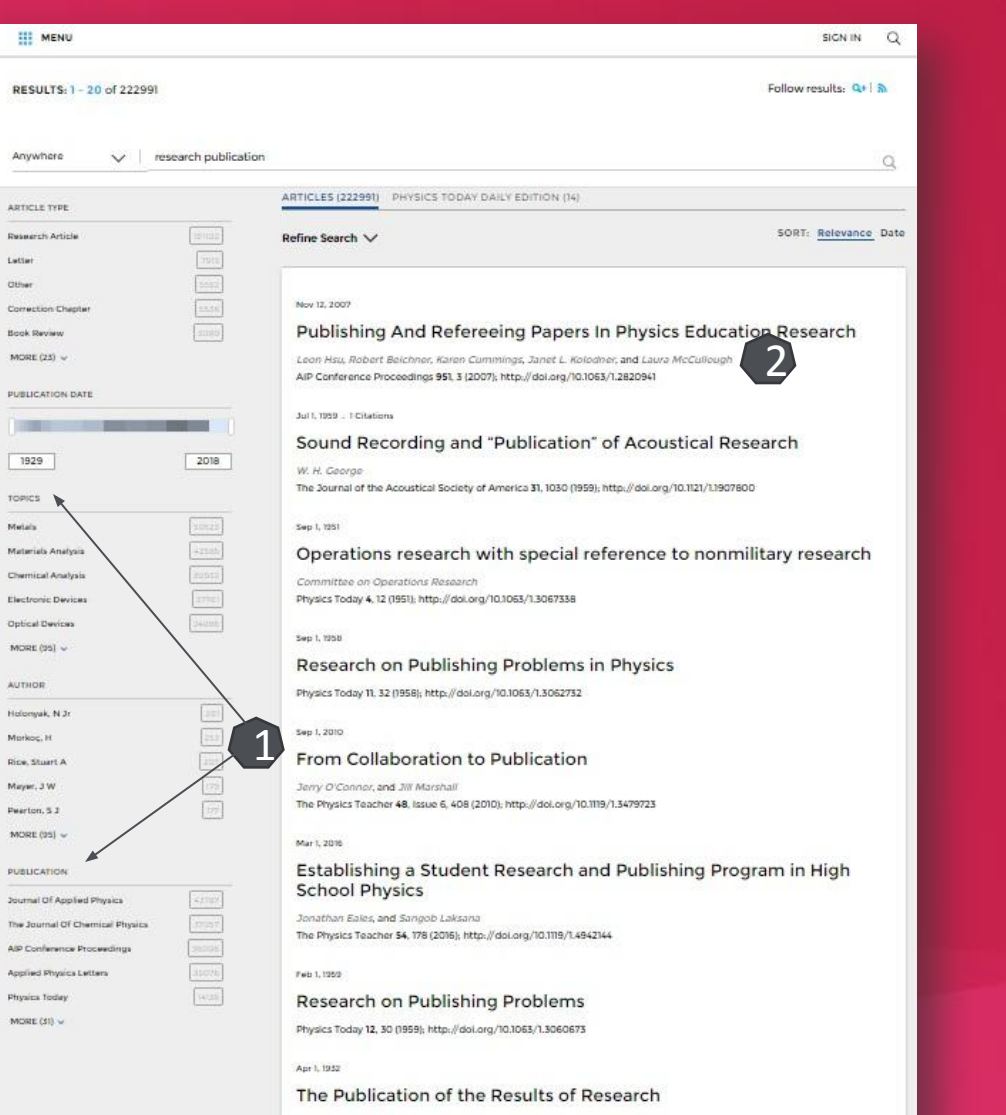

Journal of Rheology 3, 258 (1932); http://doi.org/10.1122/1.2116459

#### Peb 1,1951

World Trends in the Publication of Physical Research, 1938-1948

John J. McCarthy American Journal of Physics 19, 79 (1951); http://doi.org/10.1119/1.1932715

Dec 1, 1979

#### New CPO- threat to research publication ......

- Odată afişată lista de rezultate, din partea stângă 1, aveţi posibilitatea să organizaţi afişările după subiectul, editura, titlul publicaţiei, perioada de timp sau tipul documentului. Trebuie doar să selectaţi criteriul dorit.
- Pagina dedicată articolului de interes va fi afişată dacă selectați titlul acestuia 3.

# Pagina dedicată articolului

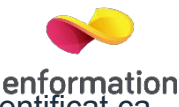

- Dacă selectați un nume de autor 1, se va afişa lista tuturor lucrărilor indexate de AIP care aparţin acestuia, fiind identificat ca autor principal sau coautor.
- Deuteți vizualiza afilierile autorilor 2, iar printr-un click pe afiliere puteți solicita afișarea lucrărilor, conform selecției respective.
- Aveți posibilitatea să navigați către articolele anterioare sau către cele cele care urmează în listă 3.
- Puteți să accesați articolul integral 4 în variantă HTML sau PDF.
- Deuteți face exportul referinței 5, în format BibTEX, Endnote, Plain, Text sau RefWorks.
- De asemenea, aveți acces 6 la: abstract, referințe, documente care au citat lucrarea afişată, indici de vizualizare şi interacțiune cu articolul afişat, articole asemănătoare.

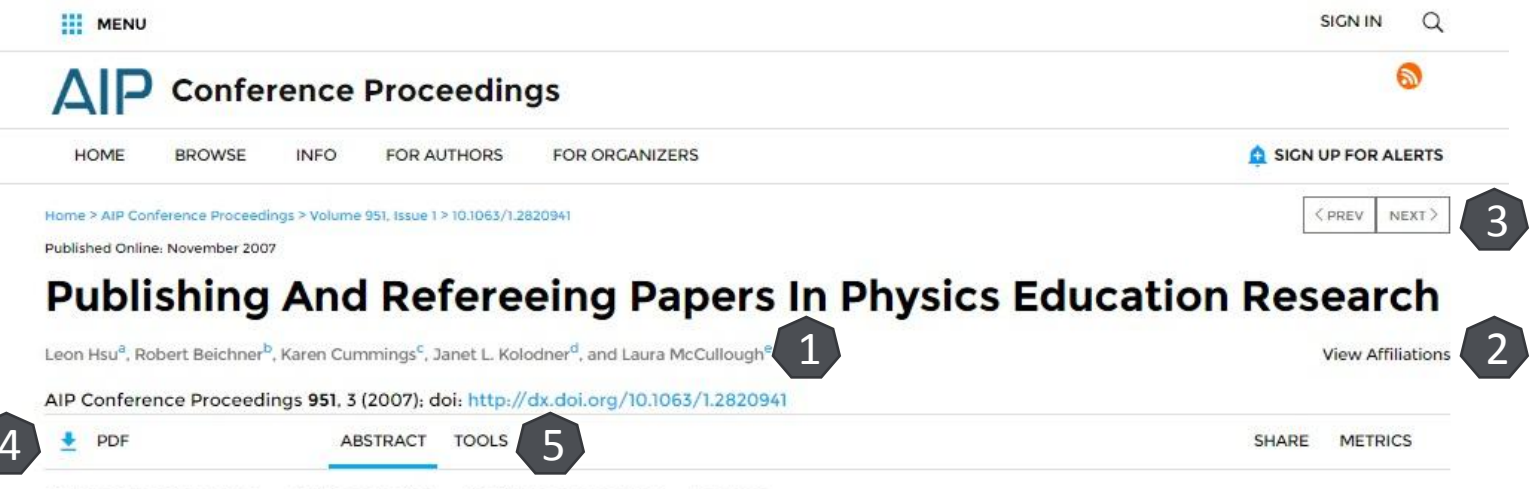

Physics education research . Physics education . Conference proceedings . Learning

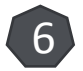

#### ABSTRACT

At the 2007 Physics Education Research Conference, a workshop on publishing and refereeing was held with a panel of editors from four different publishing venues: the physics education research section of the American Journal of Physics, the Journal of the Learning Sciences, Physical Review Special Topics– Physics Education Research, and the Physics Education Research Conference Proceedings. These editors answered questions from participants regarding publishing in their respective venues, as well as writing referee reports that would be useful to both journal editors and authors. This paper summarizes the discussion.

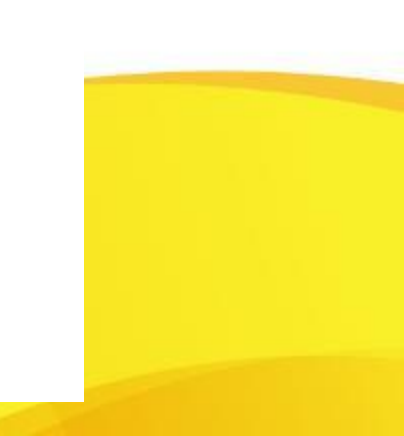

## Creare cont

### personal

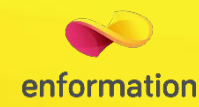

Pentru a beneficia de posibilitatea salvării întregului parcurs de căutare sau de activarea unei alerte de înștiințare despre apariția unui nou articol, corespunzător ultimelor filtre de analiză selectate, trebuie să vă activați un cont personal, din tab-ul "Sign in" 1. Alegeti tab-ul Register. 2 Completați spațiile libere 3, bifați că sunteți de acord cu termenii și condițiile AIP, apoi selectați că nu sunteți în program. După ce apăsați "Register" 4, contul devine activ, iar în partea dreaptă apare

|                                                                                                    |                                                                                   | Register <b>3</b>                                                                                                    |                                            |                                                                                                    |
|----------------------------------------------------------------------------------------------------|-----------------------------------------------------------------------------------|----------------------------------------------------------------------------------------------------|--------------------------------------------|----------------------------------------------------------------------------------------------------|
| Sign in<br>Lat TARE<br>Lat TARE<br>Lat TAR |                                                                                   | FIRST NAME*                                                                                                    |                                            |                                                                                                    |
| Imal   Password   Fept password!   Fept password!   Fept password!   For no logad In   Imal   Imal                                                                                                    | Sign in                                                                           | LAST NAME*                                                                                                    |                                            |                                                                                                    |
| Passoord   Register assend?   Register color   Register color   Register                                                                                                    | Email                                                                             | EMAIL*                                                                                                    |                                            |                                                                                                    |
| Forget passwort?<br>Keep me logged in                                                                                                    | Password                                                                          | PASSWORD*                                                                                                    |                                            |                                                                                                    |
| Keep me logged in   Terms of Use. Meta rokadians of busic Alcadians of busic to senderation sequences. Register 20 Register 20                                                                                                    | Forgot password?                                                                  | Yes, I would like to occasionally rece<br>information and offers by email.                                                | ive                                        |                                                                                                    |
| Retype the code from the picture:                                                                                                    | Login Register -2                                                                 | Terms of Use. Please review our Terms & Conditions of Use prior to con I have read and accept the AIP Publishing Term Use | pleting registration.<br>and Conditions of |                                                                                                    |
| A in Publishing     MENU     MENU     Menu     Menu <th></th> <th>Retype the code from the picture:</th> <th></th> <th></th>                                                                                                    |                                                                                   | Retype the code from the picture:                                                                                         |                                            |                                                                                                    |
| Image: term     Image: term     Image: term <th></th> <th>Register</th> <th></th> <th></th>                                                                                                    |                                                                                   | Register                                                                                                    |                                            |                                                                                                    |
| Image: Second product on the second of the second of th                                                                                                    |                                                                                   | 4                                                                                                    |                                            | SICN IN Q                                                                                                    |
| NOME BROWSE     NOME BROWSE     NOME BROWSE     NOME BROWSE     Nome SIGN UP FOR ALERTS     PLASE DO NOT CLOSE THIS BROWSER WINDOW     Plases go to the activation email your received an activation email, please contact us      You have successfully verified your email address.                                                                                                    | III MENU                                                                          | Welcome, Ovidiu Petroianu 🔹 🔍                                                                                             | HOME BROWSE                                | SICN UP FOR ALERTS                                                                                                    |
| HOME     BROWSE     PLASE DO NOT CLOSE THIS BROWSER WINDOW       Email Verification     Please go to be activation email you received and click on the activation inix.       You have successfully verified your email address.     If you have not received an activation email, please contact us                                                                                                    |                                                                                   |                                                                                                    | Than                                       | k you for registering                                                                                                    |
|                                                                                                    | HOME BROWSE Email Verification You have successfully verified your email address. | 🛕 SIGN UP FOR ALERTS                                                                                                    | PLE<br>Pisar<br>activ                      | ASE DO NOT CLOSE THIS BROWSER WINDOW<br>se go to the activation email you received and click on the<br>ation ink.<br>u have not received an activation email, please contact us |

Întrebări și sugestii: events@enformation.ro

Strada Vasile Lascăr, nr. 179, sector 2, 020498, București

Telefon: +40212102096

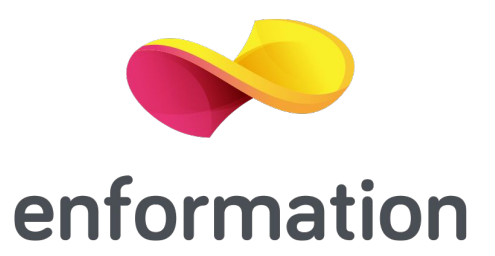